# Configurer le nom de domaine par défaut et le superviseur multiPG dans Cisco CCE 12.X

### Contenu

Introduction Conditions préalables Conditions requises Components Used Informations générales Configuration Étape 1. Définir le domaine global Étape 2. Créer un superviseur Étape 3. Créez un superviseur pour la même personne sur un autre périphérique. Vérification Dépannage

## Introduction

Ce document décrit les étapes nécessaires pour configurer le nom de domaine par défaut dans Cisco Unified Contact Center Enterprise (CCE). En outre, ce document explique comment créer et activer le superviseur pour plusieurs passerelles périphériques Cisco Unified Communication Manager (CUCM) dans l'environnement CCE dans une solution SSO (Non-Single Sign-On).

Contribué par Anuj Bhatia, ingénieur TAC Cisco.

## Conditions préalables

#### **Conditions requises**

Cisco vous recommande de prendre connaissance des rubriques suivantes :

- Cisco Unified Contact Center Enterprise (CCE)
- Microsoft Active Directory (AD)

#### **Components Used**

Les informations utilisées dans le document sont basées sur la version 12.0(1) de la solution UCCE.

The information in this document was created from the devices in a specific lab environment. All of the devices used in this document started with a cleared (default) configuration. Si votre réseau est actif, assurez-vous de bien comprendre l'impact potentiel de n'importe quelle étape.

## Informations générales

La solution UCCE 12.X dans un environnement non SSO permet aux superviseurs de se connecter avec un nom d'utilisateur, il n'y a aucune restriction sur le format de compte UserPrincipalName (UPN) ou samAccountName (SAM). La solution parvient à cette configuration en ajoutant une option de nom de domaine par défaut dans laquelle vous pouvez choisir le domaine, et lorsque le superviseur se connecte avec le nom d'utilisateur, CCE joint le nom de domaine global au nom d'utilisateur, selon les besoins.

Cette amélioration est également utile pour les scénarios où le superviseur se connecte à plusieurs groupes de compétences (généralement, il doit se connecter avec des noms d'utilisateur UPN formatés).

Les étapes requises pour configurer la même configuration sont mises en surbrillance dans la section configure.

### Configuration

#### Étape 1. Définir le domaine global

1. Connectez-vous au serveur d'administration (AW) avec un utilisateur de droits de configuration CCE.

2. Lancez l'outil **Informations système** à partir de la section **Gestionnaire de configuration > Outils divers**.

3. Sélectionnez le domaine dans le champ Nom de domaine par défaut et enregistrez-le.

| 🧏 Configuration Manager 💶 🗴                                                                                                    | ទឹក System l                                                                                                    | nformation                                                                                                    |
|----------------------------------------------------------------------------------------------------|----------------------------------------------------------------------------------------------------|----------------------------------------------------------------------------------------------------|
| File Options Help  All Menus  All Menus  All | General       ICM type       Standard         ICM type       Standard         Company name       csco         Controller domain name       bora.com         Image: Partitioning enabled       Maximum partitions         Maximum partitions       0         Image: Expanded call context enabled       Script         Retain script versions       All regimes         Minimum script schedule time       * 30         External script validation       Image: Script validation | Call Type Builtin  Abandoned call wait time 5  Service level threshold 20  Service level type Ignore Abandoned Calls  Bucket intervals * Builtin  Reporting interval * 30 Minute  CLID Masking  F Enabled  Number of characters  Remove digits  Mask character |
|                                                                                                    | VRU Default network VRU VRU_PG  Minimum correlation number 1 Maximum correlation number 30000                                                                                                    | Person Security<br>Login name must be case sensitive<br>Minimum password length * 0<br>Default domain name BORA.COM                                                                                                    |

4. Pour confirmer la modification, exécutez la requête indiquée sur la base de données AW et examinez la table User\_Group pour le nom de domaine et l'emplacement de stockage.

• sélectionnez Nom de domaine, \* dans User\_Group où UserGroupID=1

| csco_a             | wdb   | -                      | 🕴 🣍 Execute      | 🕨 Debug 🔲 🧹                  | 57 🖷 🔜 🖓 M           | i 🕰 🖾 🖉             | 国語 課 課 橋 🖕                                  |                      |               |                      |                  |                  |         |
|--------------------|-------|------------------------|------------------|------------------------------|----------------------|---------------------|---------------------------------------------|----------------------|---------------|----------------------|------------------|------------------|---------|
| ų×                 | SQLQ  | uery1.sql - AW.        | .dministrator (8 | 37))* ×                      |                      |                     |                                             |                      |               |                      |                  |                  | -       |
|                    |       | select Doma            | inName, * fr     | rom User_Group who           | re UserGroupID       | -1                  |                                             |                      |               |                      |                  |                  | ÷       |
| /12SID             |       |                        |                  |                              |                      |                     |                                             |                      |               |                      |                  |                  | -       |
| Datab              | 100 % | • • <                  |                  |                              |                      |                     |                                             |                      |               |                      |                  |                  | >       |
| 🚞 Sy               | III F | Results 🔥 Mer          | sages            |                              |                      |                     |                                             |                      |               |                      |                  |                  |         |
|                    |       | DomainName             | UserGroupID      | CustomerDefinitionID         | UserGroupName        | UserGroup Type      | Description                                 | ServiceProvider      | ReadOnly      | FeatureSetID         | Change Stamp     | UserGuid         | UserNar |
|                    | 1     | BORACOM                | 1                | NULL                         | DBO                  | U                   | The ICM System Administrator                | Y                    | N             | NULL                 | 1                | NULL             | NULL    |
| 🗀 Dរ<br>🧻 ច<br>🔲 ថ | 1     | DomainName<br>BORA.COM | UserGroupID      | CustomerDefinitionID<br>NULL | UserGroupName<br>DBO | UserGroup Type<br>U | Description<br>The ICM System Administrator | ServiceProvider<br>Y | ReadOnly<br>N | FeatureSetID<br>NULL | ChangeStamp<br>1 | UserGuid<br>NULL | U       |

#### Étape 2. Créer un superviseur

1. Lancez l'Explorateur d'agents à partir de l'outil Gestionnaire de configuration et créez un nouvel agent.

2. Promouvoir l'agent au niveau superviseur. Cochez la case Superviseur. À ce stade, l'outil valide la présence d'agent\_one dans active directory.

| <b>\$</b>                                                                                                    | Agent Explorer                                                                                                    |
|----------------------------------------------------------------------------------------------------|----------------------------------------------------------------------------------------------------|
| Select filter data       Peripheral       Cucm_pg_1       Optional Filter       Condition       Value (Case Sensitive)                                                                                                    | Agent Advanced Skill group membership Select Person Personal information                                                                                                    |
| None     V       Save     Retrieve       Cancel filter change                                                                                                    | Enable logins     Enable sign-on (SSO)     SSO is globally disabled.      First name     Agent                                                                                                    |
| Hide legend  (1) Agent  (2) Route  (3) Peripheral target  (4) Label  Click on an item to edit or view its contents. Use the Add buttons to create new items.                                                                                                 | Last name * One<br>Login name * agent_one<br>Person Description<br>Password ••••••••••••••••••••••••••••••••••••                                                                                                    |
| cucm_pg_1.bhatia2_Anuj2         cucm_pg_1.bhatia3_Anuj3         cucm_pg_1.bhatia4_Anuj4         cucm_pg_1.bhatia_Anuj         cucm_pg_1.bhatia_Anuj         cucm_pg_1.bhatia_Anuj         cucm_pg_1.one_Agent         cucm_pg_1.Two_Agent         UNASSIGNED | Confirm password         Agent Information         Enterprise name:       * cucm_pg_1.0ne_Agent         Peripheral name:         AgentID:       * 798157404         (Value will be created if left blank)         Supervisor: |

En l'absence d'erreurs, la configuration utilisateur avec le nom d'utilisateur est enregistrée.

3. À ce stade, agent\_one peut se connecter à la page Finesse, CUIC et CCEAdmin avec le nom d'utilisateur.

#### Étape 3. Créez un superviseur pour la même personne sur un autre périphérique.

1. Ouvrez l'explorateur d'agents via l'outil gestionnaire de configuration et remplacez le menu déroulant du périphérique par un serveur PG CUCM différent, comme exemple dans ce cas, le périphérique cucm\_pg2 est utilisé.

- 2. Sélectionnez Ajouter un agent, puis Sélectionner une personne.
- 3. Choisissez le même agent agent\_1 dans la liste et appuyez sur OK.

| • Aç                                                                                                    | gent Explorer                                                                                                    |                     | - 🗆 X                       |                                       |
|----------------------------------------------------------------------------------------------------|----------------------------------------------------------------------------------------------------|---------------------|-----------------------------|---------------------------------------|
| Select filter data                                                                                                    | Agent Advanced Skill group membership                                                                                        |                     |                             |                                       |
| Peripheral cucm_pg2 v                                                                                                    | Select Person                                                                                                    | Select a perso      | on for the agent reco       | ord                                   |
| Optional Filter         Condition         Value (Case Sensitive)           None         V         V         V           Save         Retrieve         Cancel filter changes | Personal information Last name con<br>Enable logins<br>Enable single sign-on (Section 1997)<br>First name Con<br>Domain name | tains:              |                             | Search                                |
| Hide legend  (1) Agent  (2) Boule                                                                                                    | Last name Select a person<br>Login name Persons available                                                                    | at this peripheral: |                             |                                       |
| (3) Peripheral target                                                                                                    | Person Description                                                                                                    | / First name        | Login name                  | Description<br>Select this row if you |
| Click on an item to edit or view its contents.<br>Use the Add buttons to create new items.                                                                                  | Password bhatis                                                                                                    | Agent               | agent_one                   |                                       |
| THE UNASSIGNED                                                                                                    | Confirm password bhatia2<br>bhatia3                                                                                          | Anuj2<br>Anui3      | anubhati2@bora<br>anubhati3 |                                       |
|                                                                                                    | Agent Information bhatia4<br>Enterprise name:<br>Peripheral name:                                                            | Anuj4               | anubhati4                   |                                       |
|                                                                                                    | AgentID:<br>(Peripheral number)                                                                                              |                     |                             |                                       |
|                                                                                                    | Supervisor:                                                                                                    |                     |                             |                                       |
|                                                                                                    | < III                                                                                                    |                     |                             | >                                     |
| 2 (1) Add Agent Delete - Multiple                                                                                                    |                                                                                                    | ОК                  | Cancel He                   | lp                                    |

4. Cochez la case Superviseur et enregistrez l'enregistrement.

| Select filter data                                                                                                    | Agent Advanced Skill group membership                                                                                                    |
|----------------------------------------------------------------------------------------------------|----------------------------------------------------------------------------------------------------|
| Peripheral cucm_pg2 V                                                                                                    | Select Person                                                                                                    |
| Optional Filter     Condition     Value (Case Sensitive)       None     V     V       Save     Retrieve     Cancel filter changes | Personal information<br>Enable logins<br>Enable single sign-on (SSO) SSO is globally disabled.<br>First name<br>* Agent                               |
| ➡ Hide legend                                                                                                    | Last name * One                                                                                                    |
| (1) Agent     (2) Route     (3) Peripheral target     (4) Label Click on an item to edit or view its contents.                    | Login name     * agent_one       Person Description                                                                                                   |
| Use the Add buttons to create new items.                                                                                          | Confirm password       Agent Information       Enterprise name:       ★       cucm_pg2.One_Agent                                                      |
|                                                                                                    | Peripheral name:         AgentID:       * 419062704       (value will be created if left blank)         (Peripheral number)       Supervisor:       • |

- 5. Deux superviseurs sont désormais connectés au même enregistrement de personne.
- 6. Vérifiez les tableaux Agent et Personne pour confirmer cette association.

| dbo.t_Agent_Attribute                                      |                  | SkillTargetID | PersonID  | Agent Desk Settings ID | ScheduleID   | PeripheralID | EnterpriseName          | PeripheralNumber | ConfigPara |
|------------------------------------------------------------|------------------|---------------|-----------|------------------------|--------------|--------------|-------------------------|------------------|------------|
| dbo.t_Agent_Desk_Settings                                  | 1                | 5001          | 5000      | 5000                   | NULL         | 5000         | cucm_pg_1.bhatia_Anuj   | 852072608        | NULL       |
| dbo.t_Agent_Distribution                                   | 2                | 5003          | 5001      | 5000                   | NULL         | 5000         | cucm_pg_1.bhatia2_Anuj2 | 845682247        | NULL       |
| dbot Agent Half Hour                                       | 3                | 5004          | 5002      | NULL                   | NULL         | 5000         | cucm_pg_1.bhatia3_Anuj3 | 640117427        | NULL       |
| dbo.t Agent Interval                                       | 4                | 5005          | 5003      | 5000                   | NULL         | 5000         | cucm_pg_1.bhatia4_Anuj4 | 814648482        | NULL       |
| dbo.t Agent Logout                                         | 5                | 5007          | 5004      | NULL                   | NULL         | 5000         | cucm_pg_1.One_Agent     | 798157404        | NULL       |
| dbo.t Agent Real Time                                      | 6                | 5008          | 5004      | NULL                   | NULL         | 5004         | cucm_pg2.One_Agent      | 419062704        | NULL       |
| SQLQuery3.sql - AWdministrator (<br>select * from t_Person | 59))* :<br>where | SQLQuery2.    | sql - AWd | ministrator (58))      | 6QLQuery1.sq | I - AWdmini  | strator (57))           |                  | -          |

Le superviseur avec les mêmes informations d'identification peut se connecter à un serveur fini de trois périphériques respectifs et surveiller les équipes désirées.

{enc:1}1B2M2Y8AsgTpgAmY7PhCfg=

sswordChangeRequired

PasswordLastChangedTime

NULL

### Vérification

PersonID

5004

FirstName

One

Agent

Aucune procédure de vérification n'est disponible pour cette configuration.

LastName LoginName LoginNameShadow Password

agent one

AGENT\_ONE

## Dépannage

Il n'existe actuellement aucune information de dépannage spécifique pour cette configuration.